Copyright © 2003 by Prentice Hall

### Word Processing & Desktop Publishing: Printing It

## OBJECTIVES

- × Explain the need for word processing
- List and describe the basic features of word processing programs
- Describe how spelling checks and thesaurus programs work

## OBJECTIVES

- Explain the value of collaboration using word processing and the Web
- Define the advantages of desktop publishing
- Define desktop publishing terminology

## WORD PROCESSING AS A TOOL

Allows you to work with text documents

+ Creation – the original keying in of the document

+ Editing – making changes to the document

 Formatting – adjusting the appearance of the document to make it more attractive

## WORD PROCESSING AS A TOOL

× Allows you to work with text documents

+ Storing – saving the document on disk

 Retrieving – bringing the stored document into memory so it can be used again

+ Printing – producing the document on paper

### HOW WORD PROCESSING WORKS

- As you type, the screen displays your work
  - The program displays the insertion point (cursor) to show where the next character will appear
  - + Use the scroll bar to move throughout the document
  - Word wrap automatically moves a word to the beginning of the line below if there is not enough room at the end of the line to complete the word

| Home Insert Page Layout References Mailings Review View Developer (<br>Themes<br>Text Margins Size +<br>Direction +<br>Page Setup<br>Page Borders<br>Page Borders<br>Pargraph<br>Page Borders<br>Page Borders<br>Pargraph<br>Page Borders<br>Page Borders<br>Page Borders<br>Pargraph<br>Page Borders<br>Pargraph<br>Page Borders<br>Pargraph<br>Page Borders<br>Pargraph<br>Page Borders<br>Pargraph<br>Page Borders<br>Pargraph<br>Page Borders<br>Pargraph<br>Page Borders<br>Pargraph<br>Page Borders<br>Pargraph<br>Page Borders<br>Pargraph<br>Page Borders<br>Pargraph<br>Page Borders<br>Pargraph<br>Pargraph<br>Page Borders<br>Pargraph<br>Pargraph<br>Page Borders<br>Pargraph<br>Pargraph<br>Page Borders<br>Pargraph<br>Pargraph<br>Page Borders<br>Pargraph<br>Pargraph<br>Page Borders<br>Pargraph<br>Parge Borders<br>Pargraph<br>Parge Borders<br>Pargraph<br>Pargraph<br>Page Borders<br>Pargraph<br>Pargraph<br>Page Borders<br>Pargraph<br>Pargraph<br>Page Borders<br>Pargraph<br>Page Borders<br>Pargraph<br>Page Borders<br>Pargraph<br>Page Borders<br>Pargraph<br>Page Borders<br>Pargraph<br>Page Borders<br>Pargraph<br>Page Bor | 6 |             |                         | <b>U</b> #                      | ÷                                           | Document                            | - Microsoft Wo                             | ord                                                                      |                                   |                                       | - 0                      | ×        |
|----------------------------------------------------------------------------------------------------|---|-------------|-------------------------|---------------------------------|---------------------------------------------|-------------------------------------|--------------------------------------------|--------------------------------------------------------------------------|-----------------------------------|---------------------------------------|--------------------------|----------|
| Image: State in the image: State in the image: State in                                                                                                    |   |             | Home                    | Insert                          | Page Layout                                 | References                          | Mailings                                   | Review                                                                   | View                              | Developer                             |                          | ۲        |
| A word processing program lets you use the computer's keyboard to enter<br>text into the computer's memory. You can see what you are entering on the<br>screen and make changes to the text. Then the program lets you save the text.                                                                                                    | 1 | Aa<br>hemes |                         | Text Noirection *               | Aargins<br>→ Orient<br>Size →<br>■ Colum    | ation                               | Watermark Page Color Page Borde            | Indent     Indent     Indent     Indent     Indent     Indent     Indent | t<br>cm ‡<br>cm ‡                 | Spacing<br>↓=<br>↓=<br>↓=<br>10 pt    | ÷                        | Arrange  |
| A word processing program lets you use the computer's keyboard to enter<br>text into the computer's memory. You can see what you are entering on the<br>screen and make changes to the text. Then the program lets you save the text.                                                                                                    |   |             |                         |                                 | 1 + 3 + 1 + 4                               | - 1 - 5 - 1                         | 6 1 1 7 7                                  |                                                                          | - 9 - 1                           | 10 + 1 + 11 +                         | - 12                     | · · · 75 |
|                                                                                                    |   |             | word<br>ext in<br>creen | d proces<br>to the co<br>and ma | sing progran<br>omputer's m<br>ke changes t | n lets you<br>emory. Yo<br>the text | use the cor<br>ou can see to<br>. Then the | mputer'<br>what yo<br>prograr                                            | s keyboa<br>u are en<br>n lets yo | ard to ent<br>tering or<br>bu save th | ter<br>in the<br>ne text | t.       |
| *                                                                                                    | - |             |                         |                                 |                                             |                                     |                                            |                                                                          |                                   |                                       |                          | -        |
|                                                                                                    |   | •           |                         |                                 |                                             |                                     |                                            |                                                                          |                                   |                                       |                          | *        |
| •                                                                                                    | - |             |                         |                                 |                                             |                                     |                                            |                                                                          |                                   |                                       |                          | Ŧ        |
|                                                                                                    |   |             |                         |                                 | 1                                           |                                     |                                            |                                                                          |                                   |                                       |                          |          |

Copyright © 2003 by Prentice Hall

## EASY CORRECTIONS

× The Backspace key

× The Delete key

The Undo command reverses the effect of the last action

+ allows you to undo several actions

## FORMATTING FEATURES

- × Character formatting
- × Line formatting
- × Page formatting
- × Printing envelopes

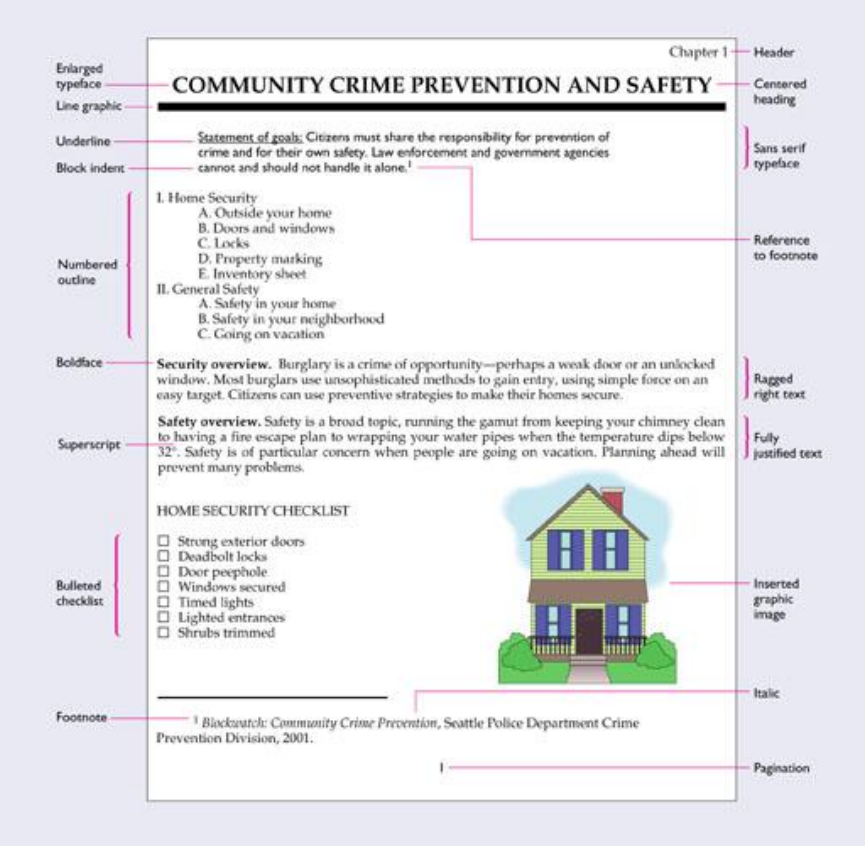

### **CHARACTER FORMATTING**

- Boldface, italic, and underlining
  - Used to emphasize words or phrases
- × Fonts typefaces
- Serif fonts have short horizontal lines at the tops and bottoms of letters
  - × Easier to read
  - + Sans serif fonts have no serifs
    - Often used for section headings or captions
       Return

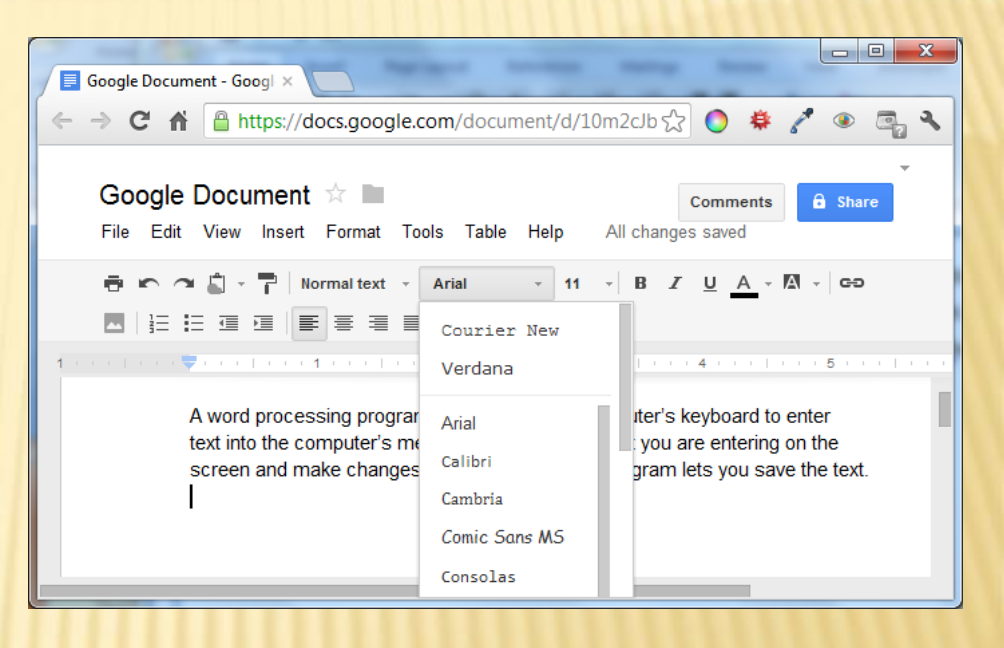

## LINE FORMATTING FEATURES

- Alignment text can line up along right or left margin or centered on the page
- × Tabs and indentation
  - + Tab once to begin a paragraph
  - + Indent entire paragraph from one or both sides

× Justification – the evenness of text at the side margins

- + Fully justified text is even at both right and left margins
  - × Microsoft word calls this "Justify"
- Left justified text is even at left margin, but ragged at right margin

#### <u>Return</u>

# PAGE FORMATTING FEATURES

- Vertical centering adjusts top and bottom margins so that the text is centered
- Margins define the amount of white space on both sides and along the top and bottom
- Adjust margins, line spacing, and fonts to squeeze or stretch a document

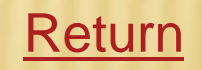

## PRINTING ENVELOPES

- Use computer to address and print envelopes
  - Delivery address will be filled in if it is highlighted in the letter
  - + Enter return address
- Most programs can include postal bar code underneath the delivery address

| Envelopes and Labels                                                          |  |  |  |  |  |  |  |  |  |  |
|-------------------------------------------------------------------------------|--|--|--|--|--|--|--|--|--|--|
| Envelopes Labels                                                              |  |  |  |  |  |  |  |  |  |  |
| Delivery address:                                                             |  |  |  |  |  |  |  |  |  |  |
| Wilfrid Laurier University                                                    |  |  |  |  |  |  |  |  |  |  |
| 75 University Avenue West                                                     |  |  |  |  |  |  |  |  |  |  |
| Waterloo, Ontario                                                             |  |  |  |  |  |  |  |  |  |  |
| N2L 3C5                                                                       |  |  |  |  |  |  |  |  |  |  |
|                                                                               |  |  |  |  |  |  |  |  |  |  |
| Add ele <u>c</u> tronic postage                                               |  |  |  |  |  |  |  |  |  |  |
| Return address: Omit                                                          |  |  |  |  |  |  |  |  |  |  |
| School Down the Street                                                        |  |  |  |  |  |  |  |  |  |  |
| Waterloo, Ontario                                                             |  |  |  |  |  |  |  |  |  |  |
|                                                                               |  |  |  |  |  |  |  |  |  |  |
|                                                                               |  |  |  |  |  |  |  |  |  |  |
|                                                                               |  |  |  |  |  |  |  |  |  |  |
| Before printing, insert envelopes into the following printer tray: Rear Tray. |  |  |  |  |  |  |  |  |  |  |
| Print         Add to Document         Options         E-postage Properties    |  |  |  |  |  |  |  |  |  |  |
| Cancel                                                                        |  |  |  |  |  |  |  |  |  |  |

<u>Return</u>

# **OTHER IMPORTANT FEATURES**

- × Find command
- × Pagination
- × Print preview
- × <u>Footnotes</u>
- × <u>Headers and footers</u>
- × Working with text boxes
- × Spelling checker
- × <u>Thesaurus</u>

## FIND COMMAND

- × Finds all occurrences of a word or phrase
  - + Find-and-replace replaces those occurrences with a different word or phrase
  - + Very convenient for long documents

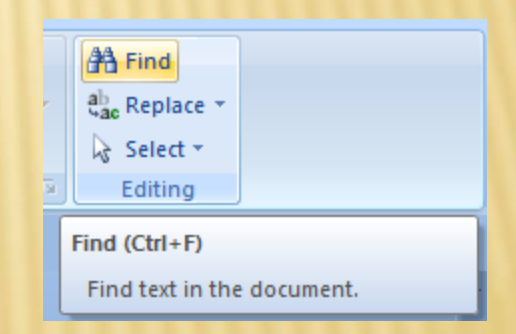

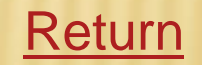

## PAGINATION

- × Displays page numbers in a document
  - + Offers many options for which pages are numbered and where the number is located on the page

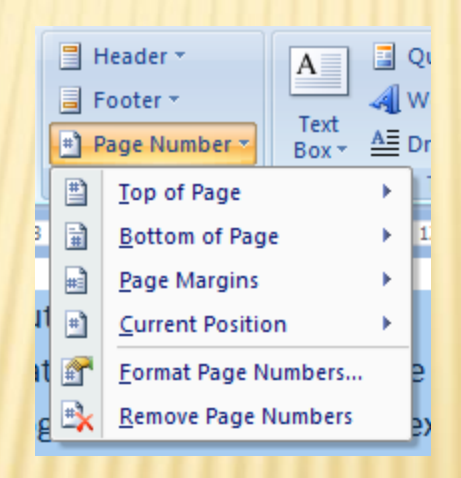

Return

# PRINT PREVIEW

× A user can view an entire page on the screen

- + User can view two facing pages or several consecutive pages
- Gives a better overall view than looking at one screen

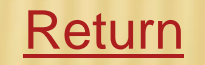

# FOOTNOTES

- Word processing programs make it easy to add footnotes
  - Keeps track of footnotes that are entered and where they are entered
  - + Renumbers if footnotes are added or deleted
  - Adjusts bottom margins so the footnote appears at the bottom of the page
- Footnotes can be converted to endnotes and vice versa

#### <u>Return</u>

## **HEADERS AND FOOTERS**

- × Headers appear at the top of every page
- × Footers appear at the bottom of every page
- Common headers and footers
  - + Page number
  - The date and time the document was last modified
  - + The file name under which the document is stored

#### Return

## **WORKING WITH TEXT BLOCKS**

- Text block a unit of text in a document
- × Must first be selected
  - Drag mouse from the beginning of the end of the text you want

#### Referred to as blocking or highlighting

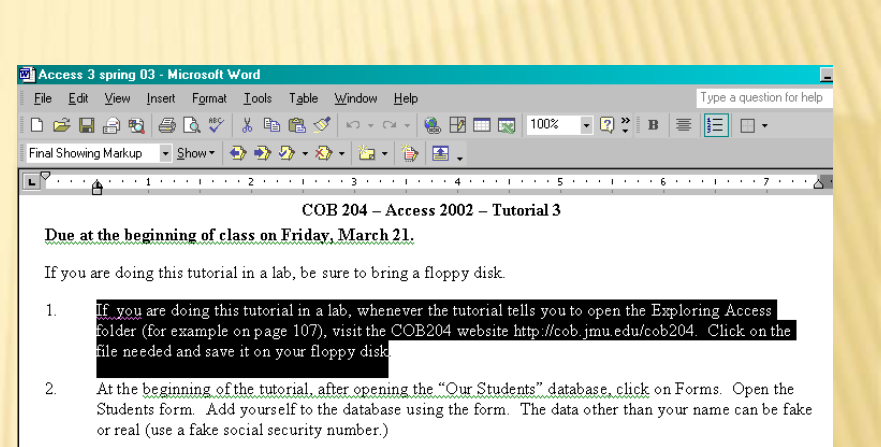

3. Create another version of the GPA by Major query to make it a parameter query. (I will show you how to create a parameter query in class). To do this, open the GPA by Major query in design view, make the changes and use the Save As command to give this query a new name.

Turn in this project on a diskette. Make sure your name is on the diskette. Please make sure there is nothing on the diskette other than this project.

#### <u>Return</u>

## **WORKING WITH TEXT BLOCKS**

#### × Possible Actions

- Moving removes text from its original location and inserts it at its new location
- Copying leaves text intact at its original location and inserts it at its new location
- Deleting removes text from the document

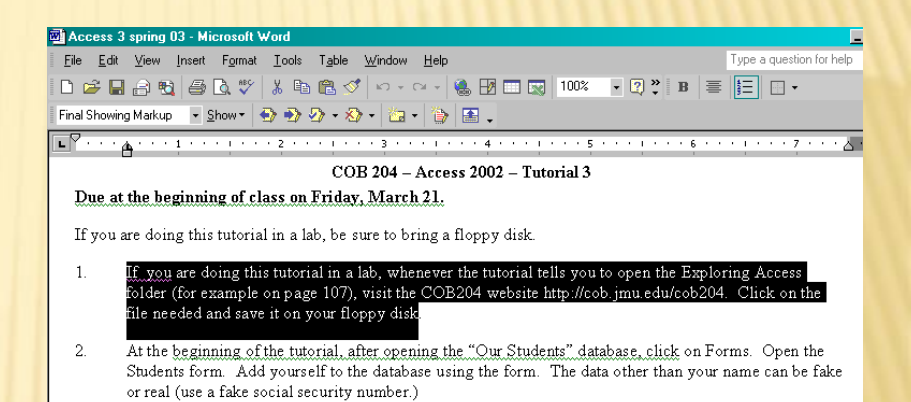

3. Create another version of the GPA by Major query to make it a parameter query. (I will show you how to create a parameter query in class). To do this, open the GPA by Major query in design <u>view</u>, make the changes and use the Save As command to give this query a new name.

Turn in this project on a diskette. Make sure your name is on the diskette. Please make sure there is nothing on the diskette other than this project.

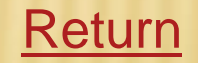

### **SPELLING CHECKER**

- Finds spelling errors you may have made
  - Compares the word you typed with words in its list
  - Spelling checkers don't recognize proper names or some technical words
    - You can add words to the dictionary
  - Will not catch homonyms, if they are spelled correctly

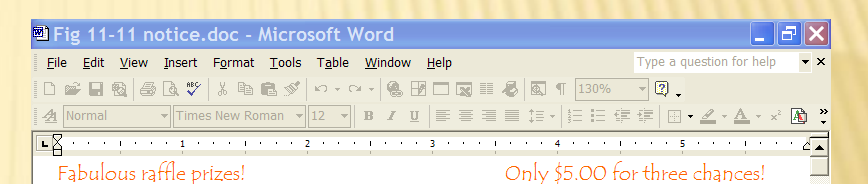

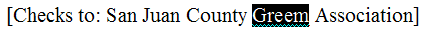

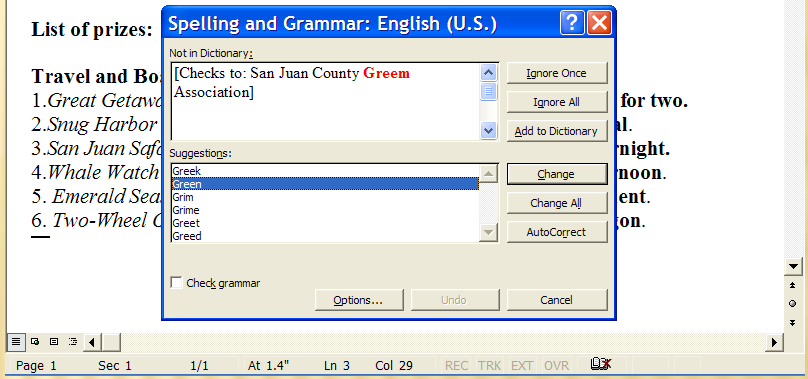

#### Return

Copyright © 2003 by Prentice Hall

### THESAURUS

#### × Offers synonyms and antonyms for common words

|            | 9 -      | (格 🖸     | ÷                |             | Document1 - | Microsoft W | Vord    |     |                                     | x     |
|------------|----------|----------|------------------|-------------|-------------|-------------|---------|-----|-------------------------------------|-------|
|            | Home     | Insert   | Page Layout      | References  | Mailings    | Review      | View    | C   | Developer                           | ۲     |
| <b>L</b> · | 1        |          | 1 • 3 • 1 • 4 •  | 1 . 5 . 1 . | 6 1 1 7 1   | 1 . 8 . 1 . | 9 • • • | 5 F | Research                            | • ×   |
| •          |          |          |                  |             |             |             | 1       |     | Search for:                         |       |
| •          | exclusiv | ely for  | this purpose     |             |             |             |         |     | exclusively                         |       |
|            |          |          |                  |             |             |             | E       |     | Thesaurus: English (United Kingdom) | -     |
| -          |          |          |                  |             |             |             |         |     | Back V                              |       |
| •          |          |          |                  |             |             |             |         |     | Thesaurus: English (United Kingdom) | •     |
| -          |          |          |                  |             |             |             |         |     | 🖃 wholly (adv.)                     |       |
| -          |          |          |                  |             |             |             |         |     | wholly                              |       |
| m          |          |          |                  |             |             |             |         | ~   | solely                              |       |
| -          |          |          |                  |             |             |             | 4       | £   | completely                          | -     |
| ·          |          |          |                  |             |             |             | ¢       |     | Get services on Office Marketplace  |       |
| 4          |          |          |                  |             |             |             | •       | •   | 🚉 Research options                  |       |
| Page: 1    | of 1 Wo  | rds: 1/4 | 🎸 🛛 English (Can | ada) 🛅      |             |             |         |     | 📑 🛱 🗟 📄 📄 130% 🕤 🔍 🔍                | • .:: |

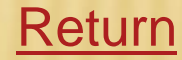

## WORD PROCESSING AND THE WEB

 Save word-processed documents as Web pages
 + Allows others to access a document and make changes as a regular word-processed document

| 6               | 2                                                                                                    |      | 1-0      | ∰) = C          | omputers really   | are wonde     | erful.docx     | . Le    |            |             |
|-----------------|----------------------------------------------------------------------------------------------------|------|----------|-----------------|-------------------|---------------|----------------|---------|------------|-------------|
| ſ               |                                                                                                    | Home | Insert   | Page Layou      | t References      | Mailings      | Review V       | /iew    | Developer  | 0           |
| L               | 1.1                                                                                                    | 1    | 1 • 2 •  | 1 • 3 • 1 • 4 • | 1 - 5 - 1 - 6 - 1 | · 7 · 1 · 8 · | 1 * 9 * 1 * 10 | 11      | e je Ze te | Co.         |
| 1               | Computers really are wonderful. So much can be<br>accomplished with them, that it is hard to believe that<br>everything is done with simply a combination of 1's |      |          |                 |                   |               |                |         |            |             |
| + 1 + 3 + 1 + 2 |                                                                                                    | ļ    |          | turne           | d off.            | icity either  | being turne    | ed on c | 9r         | *<br>*<br>• |
| 4<br>Pa         | ge: 1                                                                                                    | of 1 | Words: 3 | 38 🎸            |                   | ⁄⊒ ≣ 90       | ]<br>%         |         | •<br>•     | ) .::       |

A word-processed document

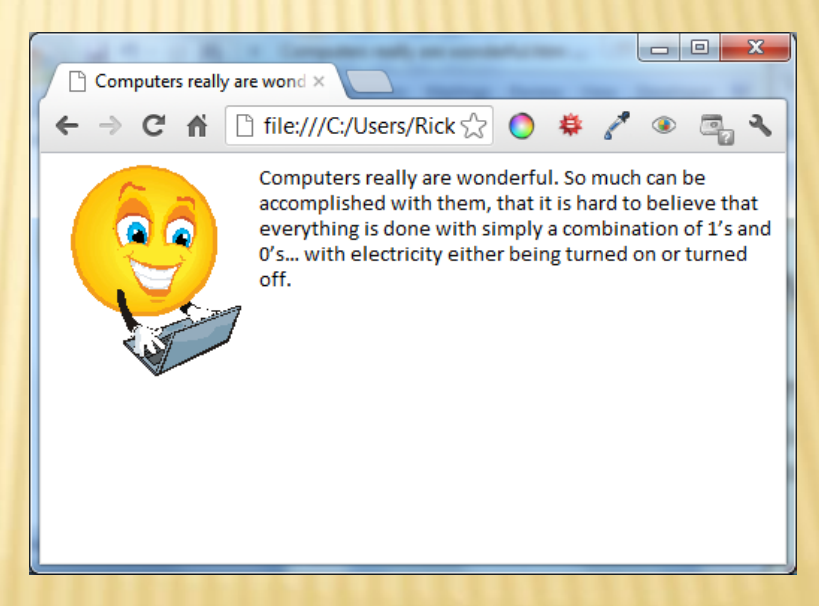

The same document, as a Web page

### **DESKTOP PUBLISHING**

- Can be used to design sophisticated pages
  - With a high-quality printer, users can print professionallooking documents
- Allows you to place text and graphics on a page

 More professional than using a word processor

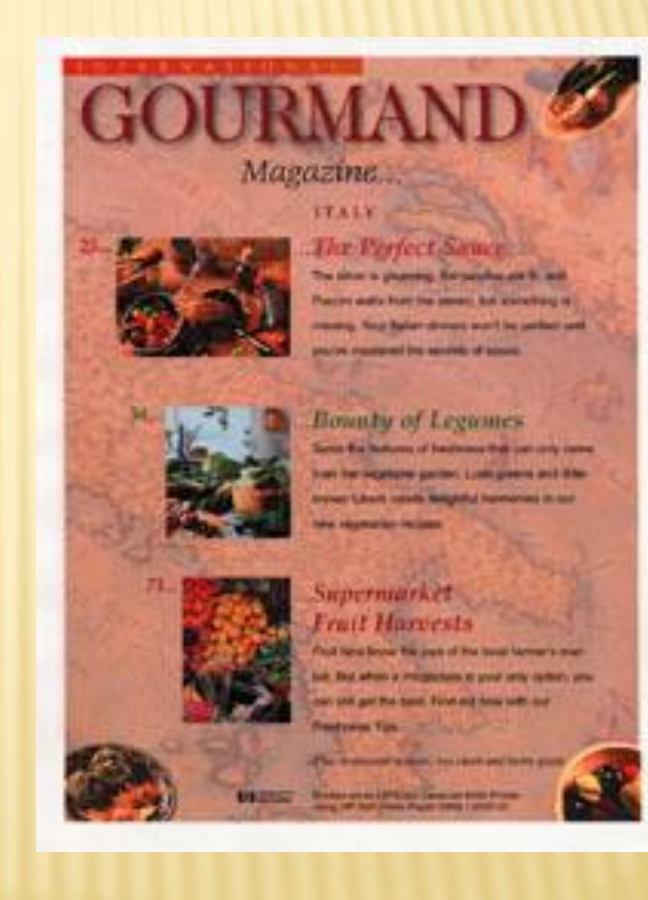

## THE PUBLISHING PROCESS

- × Page layout
- × <u>Selecting fonts</u>
- Principles of good typography
- Leading and kerning
- × <u>Halftones</u>

Return

### PAGE LAYOUT

- Decide how text should be laid out
  - For example, organizing text into columns separated by a vertical line is effective
- If pictures are used, they must be inserted into text
  - Picture size needs to be adjusted for proper fit
- Decide what headings are needed

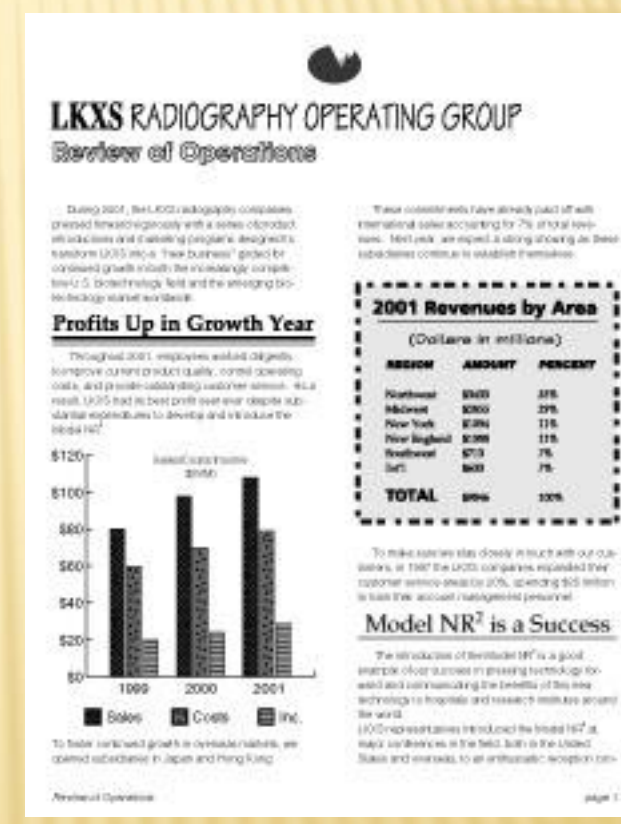

### **SELECTING FONTS**

- Type is described by its size, font, weight, and style
  - + **Size** measured by points (1/72 inch)
  - Weight whether font is heavier or darker than normal
  - + Style special effects, such as italics
- Mixing fonts on the same page can make it hard to read

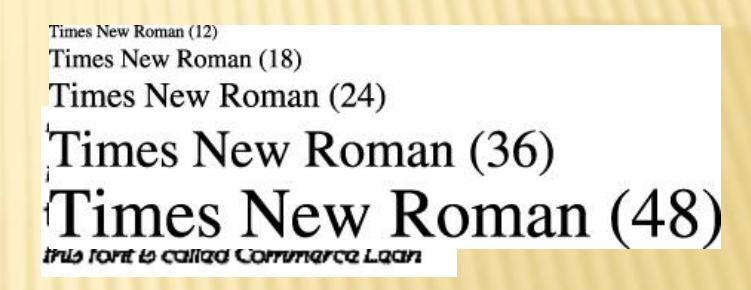

#### <u>Return</u>

## **GOOD TYPOGRAPHY**

 Use the following guidelines for attractive documents

+ Use only two or three fonts

+ Limit the use of decorative fonts

 Use different sizes and styles of one font to distinguish heading levels

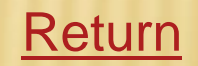

## **GOOD TYPOGRAPHY**

- Use the following guidelines for attractive documents
  - + Never type text body in all capital letters
  - Do not use type that is too small just to make it fit on one page
  - + Use a sans serif font only for short passages
  - Use italic or boldface, rather than underlining, for emphasis

#### **Return**

### LEADING AND KERNING

× Refer to the amount of white space on a page

- + Leading the spacing between the lines of type on a page
- + Kerning the space between the characters in a word
- The appropriate amount of white space enhances readability and reduces eye strain

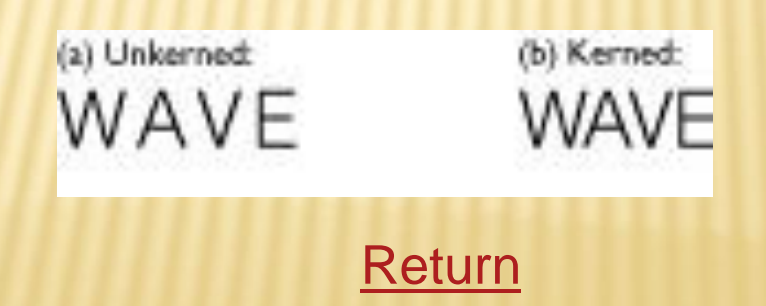

## HALFTONES

Resemble photographs

- Made up of black dots printed on white paper
- Varying the number and size of dots produces shades of gray
- + The smaller the dot pattern, the clearer the halftone

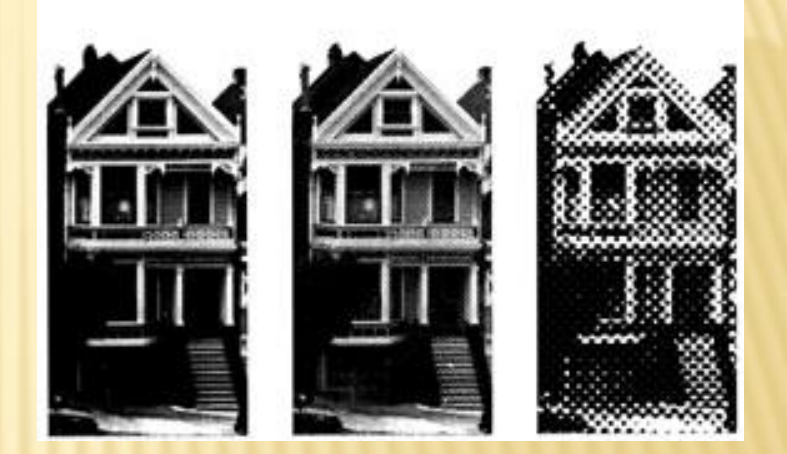

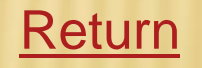

### **USING DESKTOP PUBLISHING SOFTWARE**

- Key ingredient is the page composition program
  - + Lets you design each page on the screen
- Most programs offer templates, predetermined page designs that let you fill in your own text

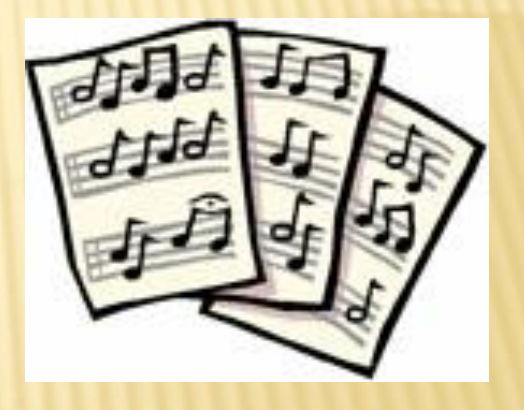

- Most integrate clip art, images available for public use
  - Clip art is available for free or a small fee on many web sites
  - Many commercial clip art programs are available

Copyright © 2003 by Prentice Hall

### **GETTING GRAPHICS**

 Images / Videos / Music online have a copyright

Clipart – Free to use
+ Check the license

× Royalty Free

Creative Commons
 + <u>CreativeCommons.org</u>

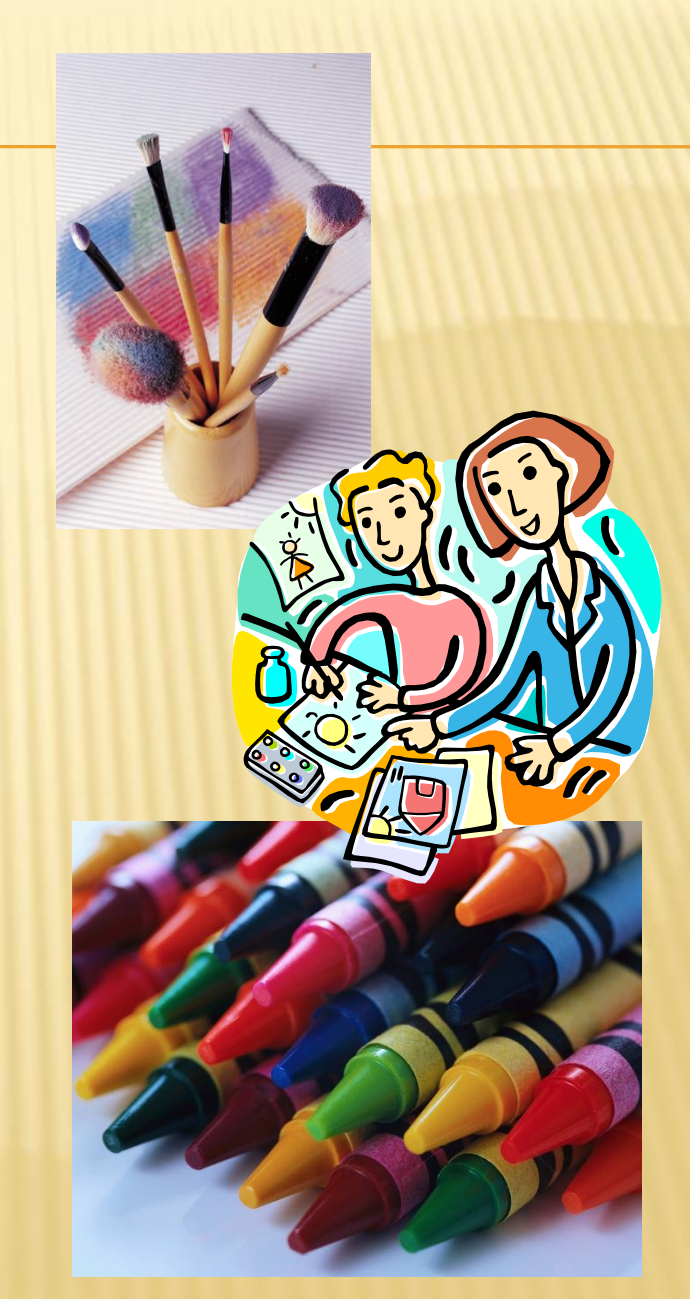